## We are pleased to announce the new Litterati app!

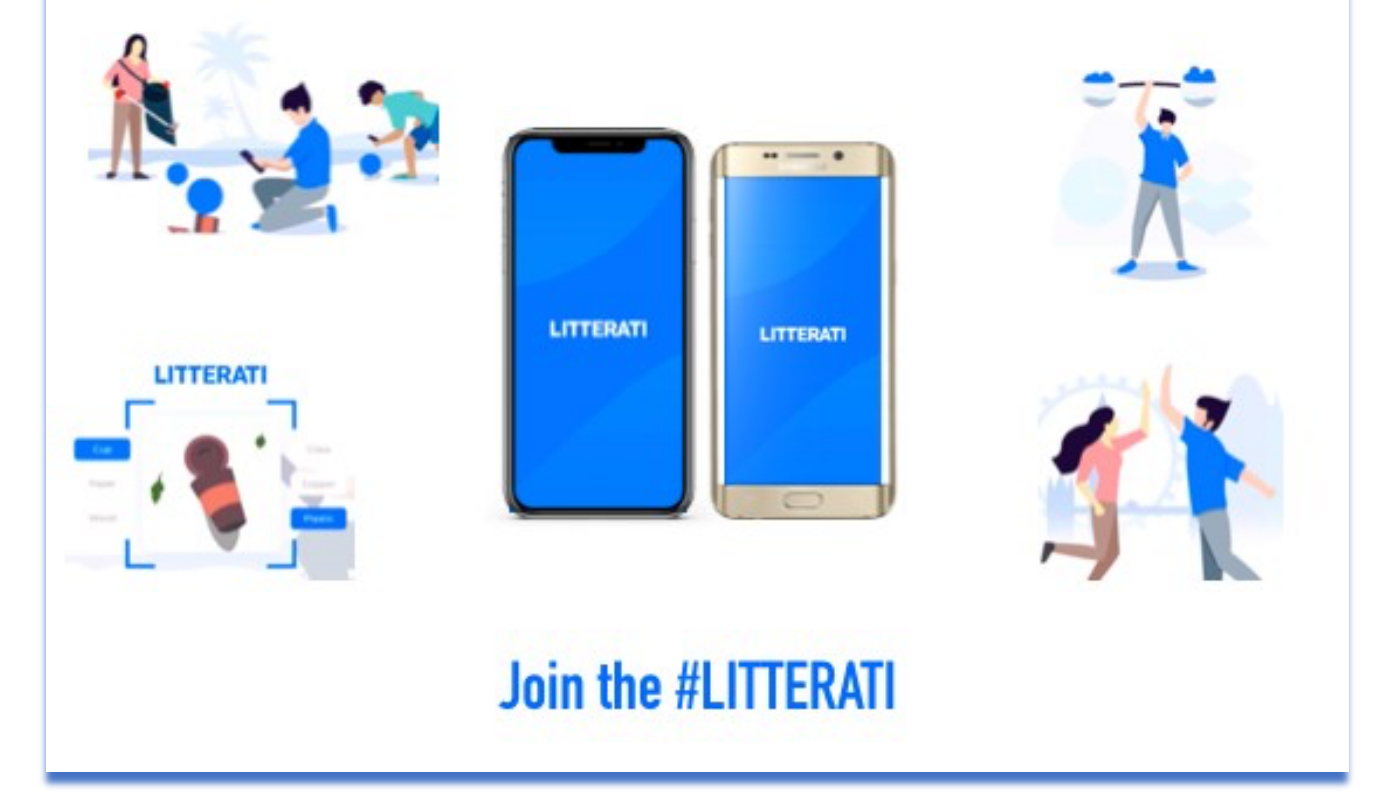

Vanuit de Appstore/Play store op uw smartphone installeert u de Litterati App-zie plaatje rechts

Indien u reeds een account heeft, drukt u bij stap 1 rechts onderin het scherm op "login" en logt u in met uw email en wachtwoord. Ga door naar stap 11.

Indien u nog geen account heeft dient u er 1 aan te maken. Volg de stappen hieronder;

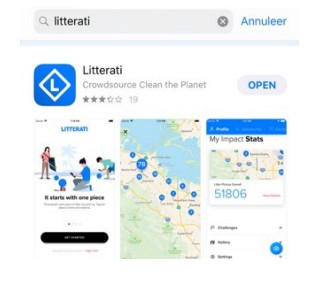

Handleiding foto's Litterati app 2.0 www.gocleandeliemers.nl

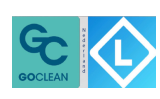

1

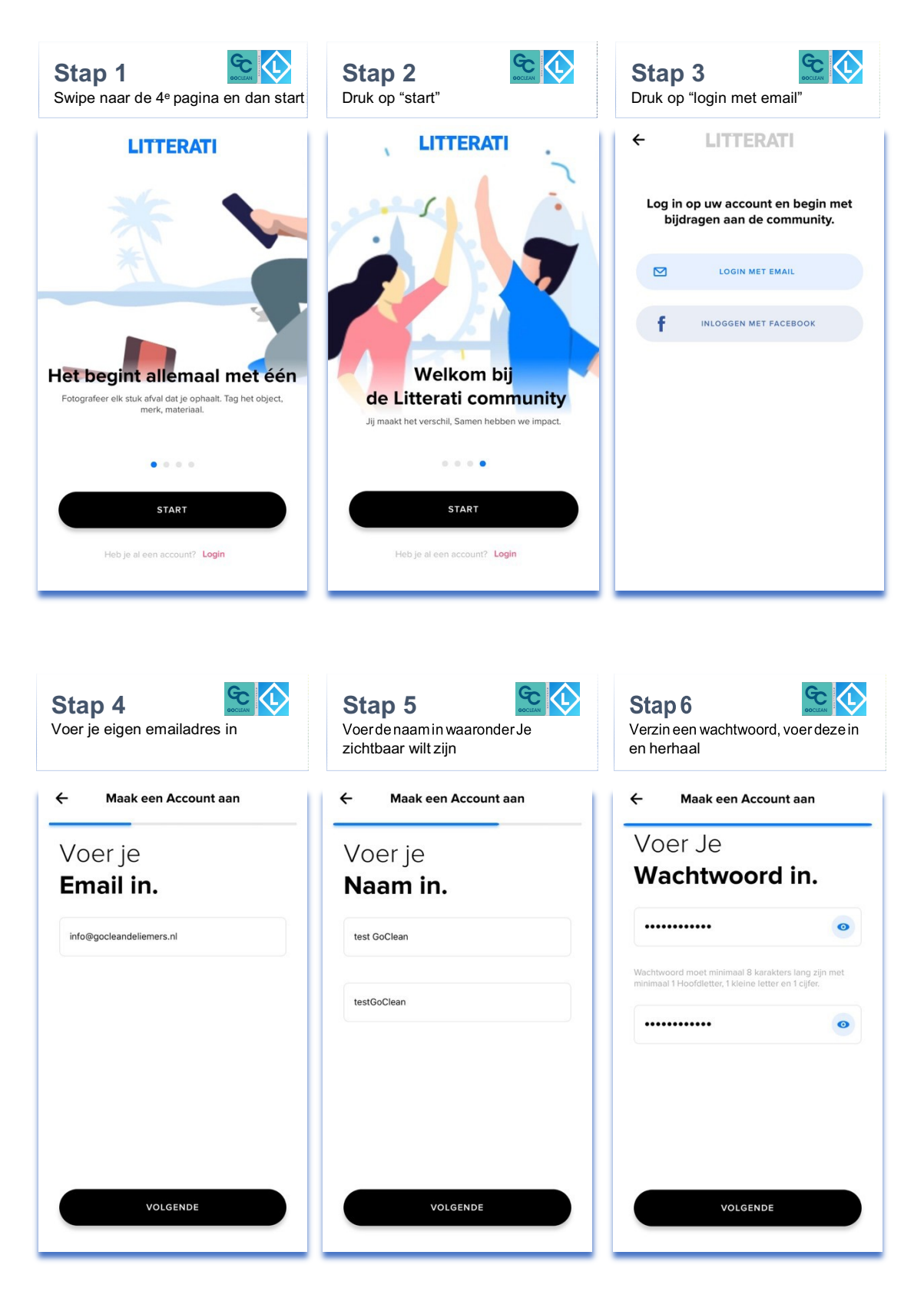

Handleiding foto's Litterati app 2.0 www.gocleandeliemers.nl

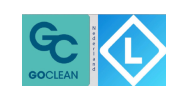

2

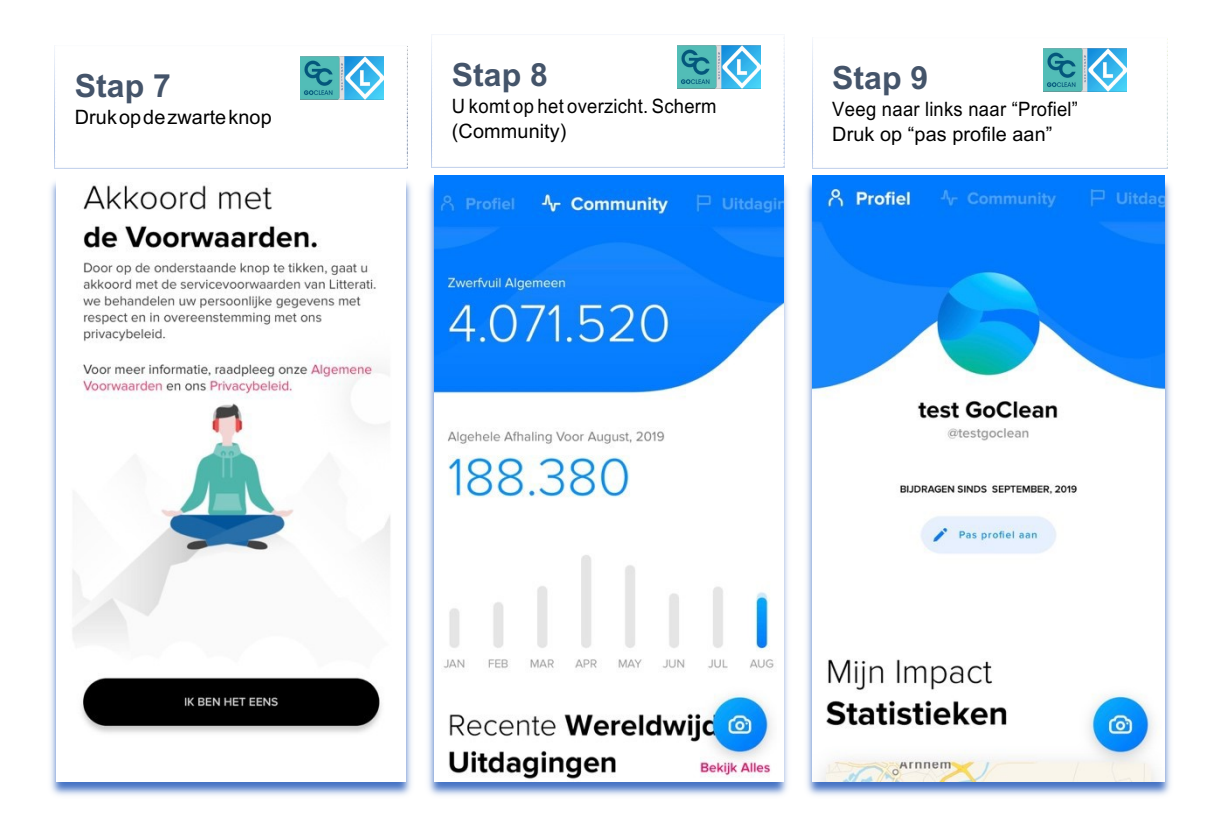

| Stap 10 Stap 10                | Stap 11<br>Ga naar "instellingen"                                                  | Stap 12 Control Control Contro |
|--------------------------------|------------------------------------------------------------------------------------|----------------------------------------------------------------------------------------------------|
| X Opsiaan                      | A Profiel     A Community       Zwerfvull Algemeen       8018       Bekijk Details | ←     Instellingen       Activeer LitterAl     ●       Alleen uploaden via wifi     ●                                                                                                    |
| Volledige naam<br>test GoClean | P Uitdagingen →                                                                    | Uitloggen                                                                                                    |
| Gebruikersnaam                 | <ul> <li>Galerij →</li> <li>Instellingen →</li> </ul>                              | App versie 3.0.1 Bouwen 65                                                                                                    |
| Bio                            | ⊙ Help →                                                                           |                                                                                                    |
| Geslacht                       | <u></u>                                                                            |                                                                                                    |

Handleiding foto's Litterati app 2.0 www.gocleandeliemers.nl

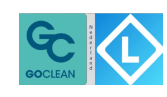

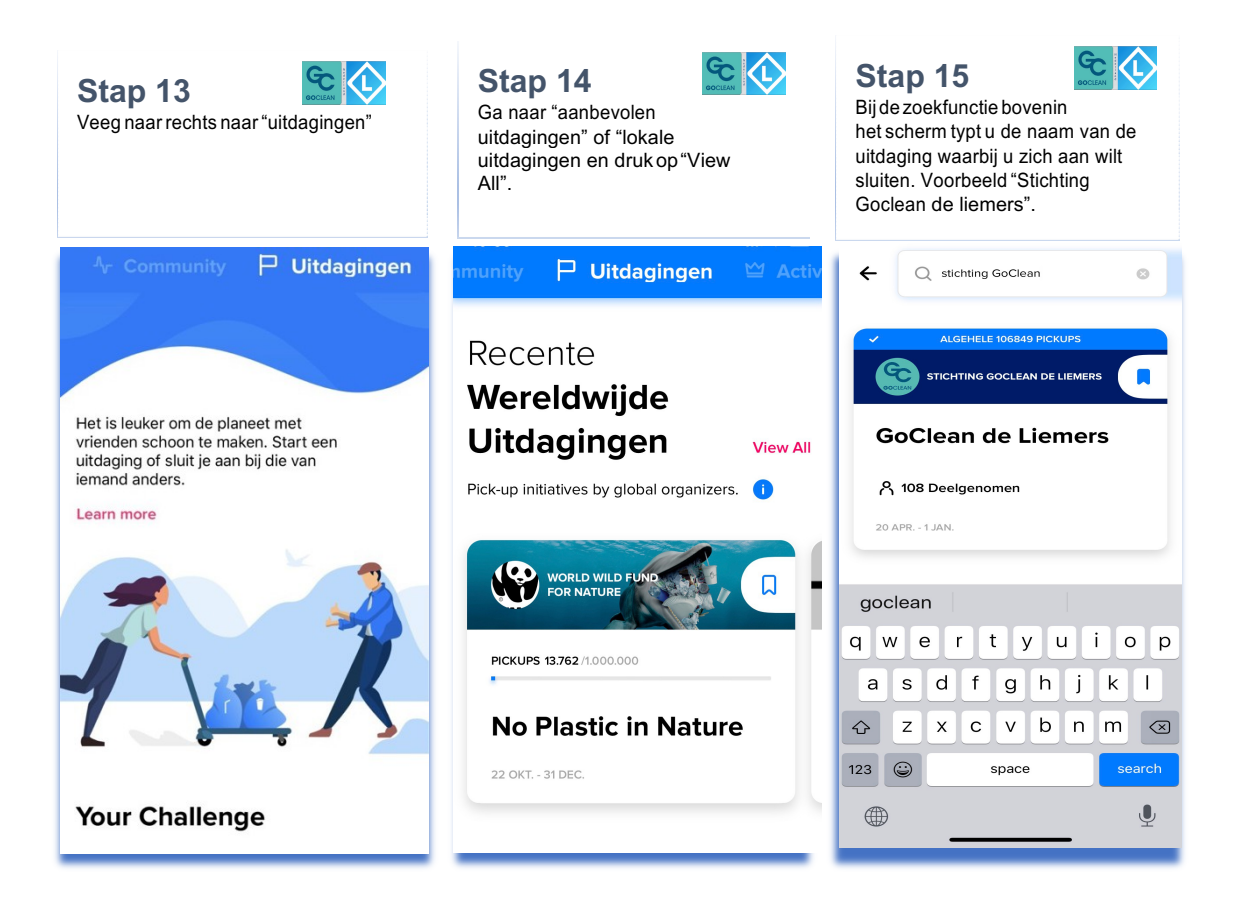

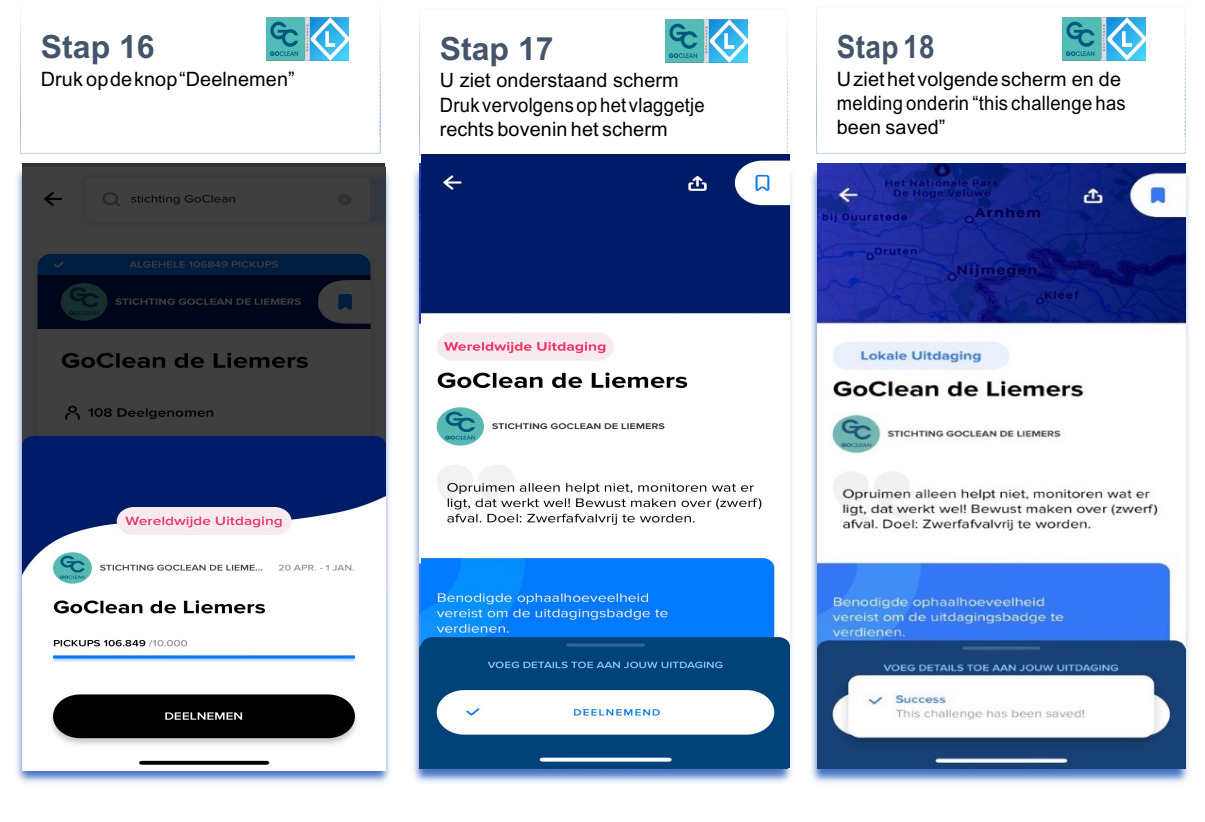

Handleiding foto's Litterati app 2.0 www.gocleandeliemers.nl

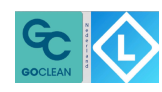

4

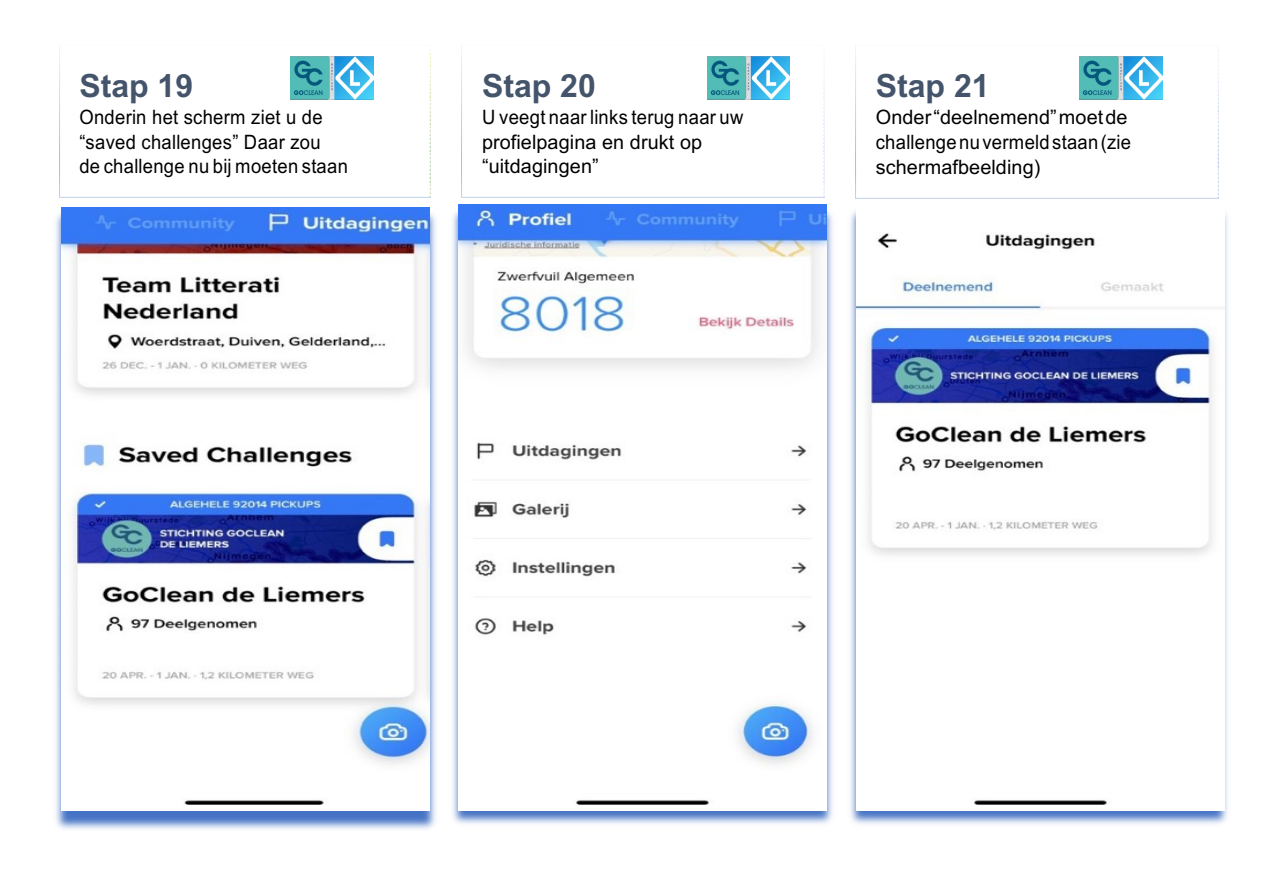

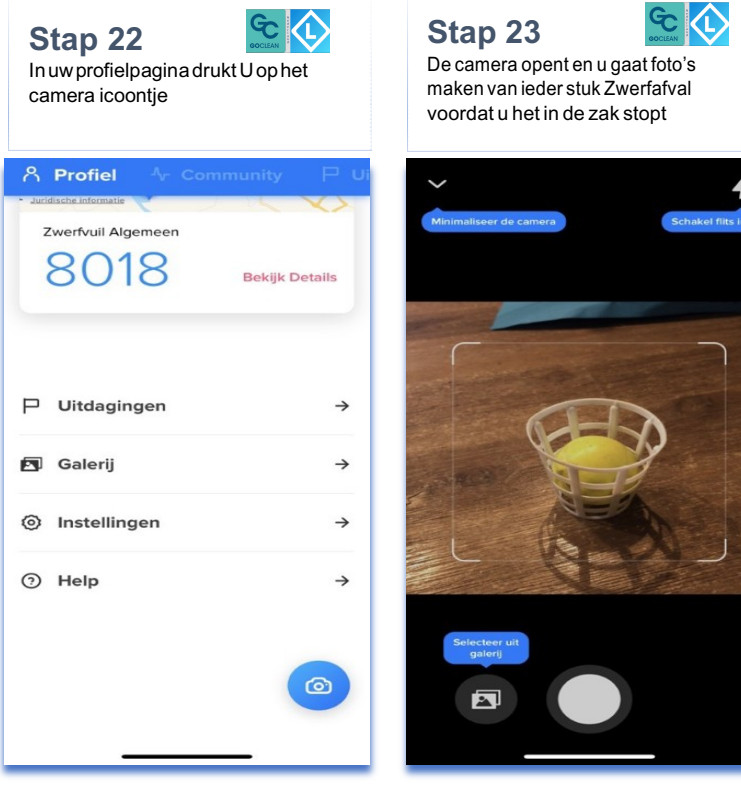

Stap 24

Links onderin verschijnt steeds de laatst gemaakte foto. Op de Iphone hoort u helaas noggeen klikgeluid. Hierwordt aan gewerkt.

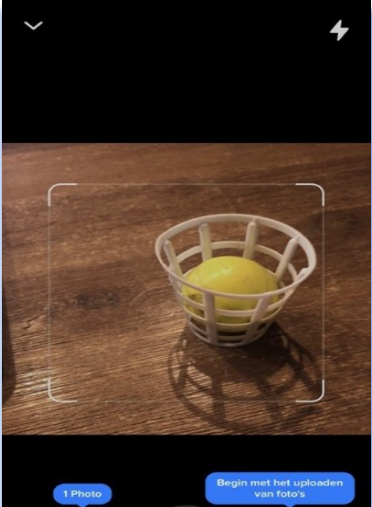

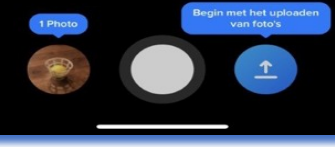

Handleiding foto's Litterati app 2.0 www.gocleandeliemers.nl

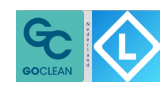

U heeft ieder stuk zwerfafval middels een foto vastgelegd in de App. Nu bent u thuis en gaat u de foto's via Wifi uploaden. Volg de volgende stappen;

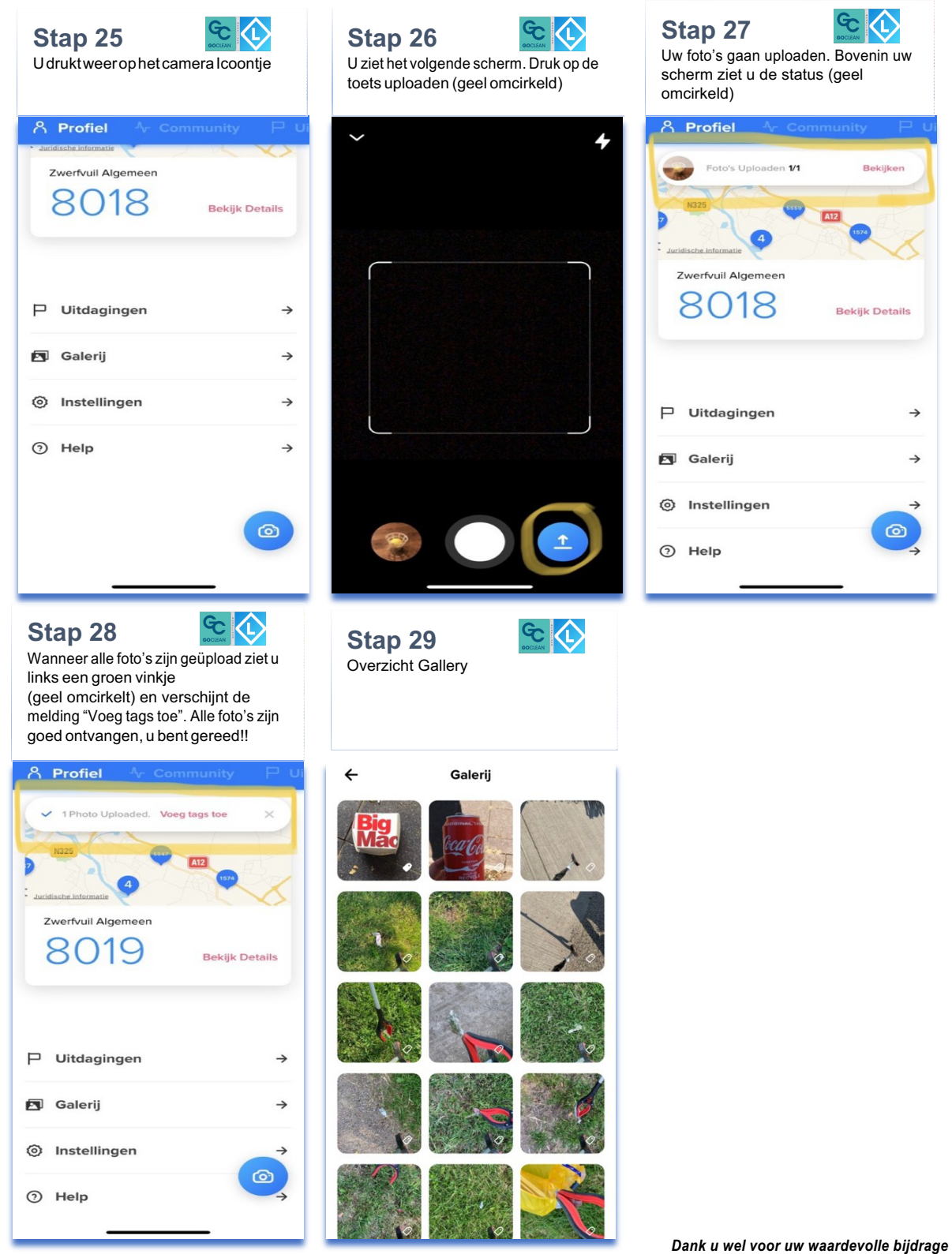

Handleiding foto's Litterati app 2.0 www.gocleandeliemers.nl

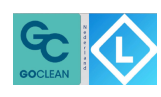